### VietinBank eFAST

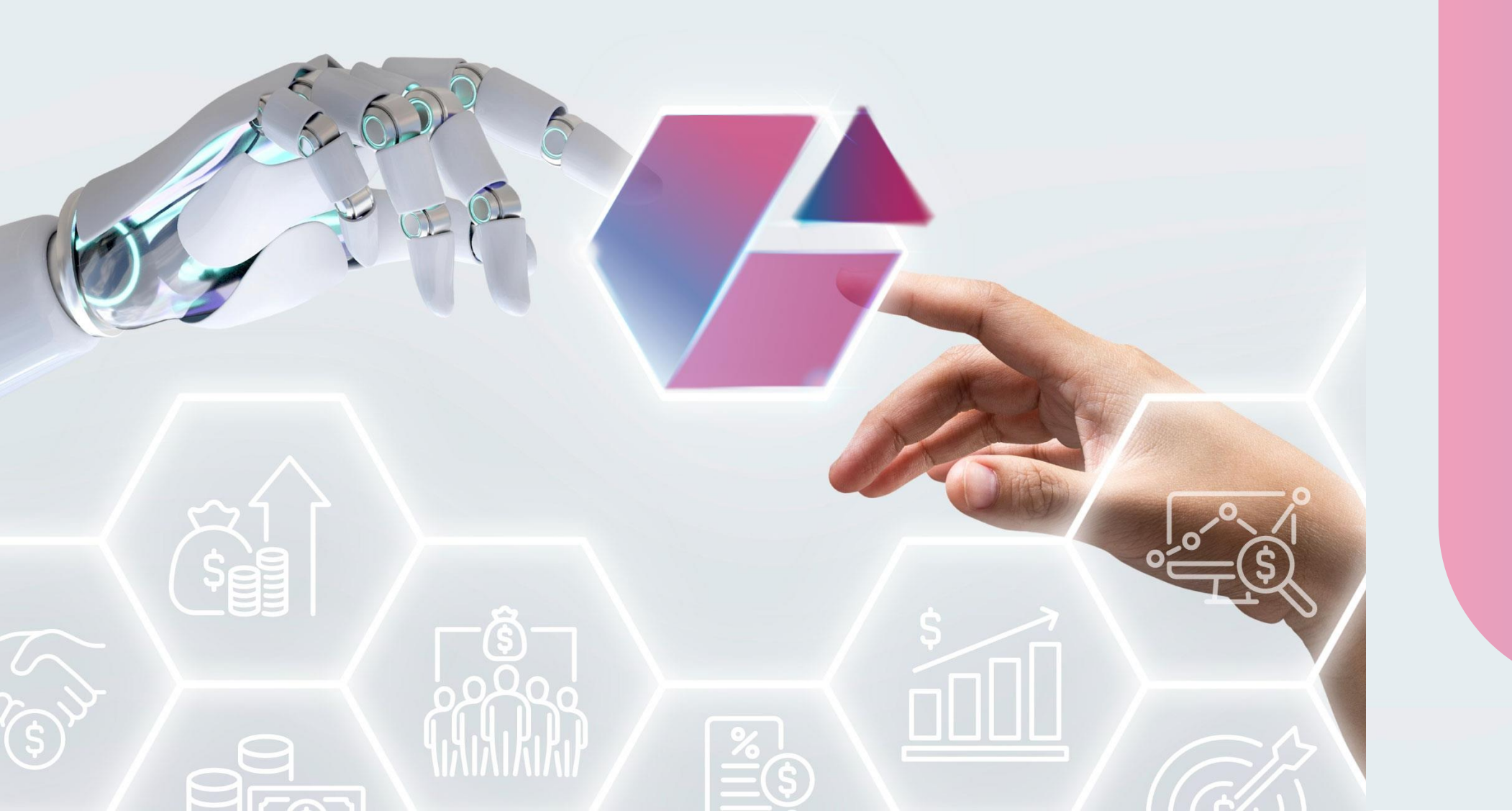

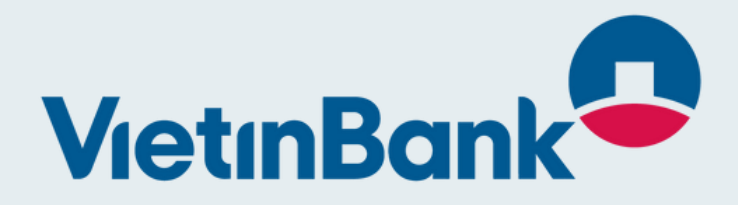

## HƯỚNG DẪN SỬ DỤNG

### **ĐĂNG KÝ VIETINBANK EFAST** TRÊN KÊNH ONLINE

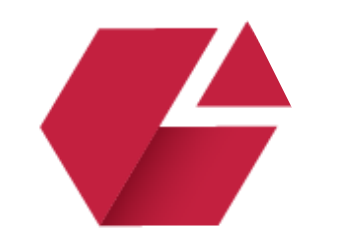

# ĐIỀU KIỆN ĐĂNG KÝ

### Đối tượng áp dụng

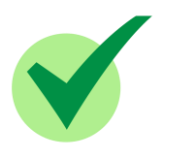

Khách hàng đã mở tài khoản thành công tại VietinBank. Các tài khoản được phép giao dịch trên kênh điện tử là các tài khoản trừ các trường hợp tài khoản đồng chủ sử hữu, tài khoản đầu tư vốn trực tiếp, tài khoản có gắn thấu chi.

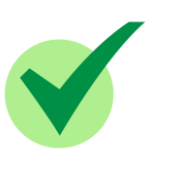

Khách hàng có Token USB chữ ký số được cung cấp bởi đơn vị có giấy phép cung cấp dịch vụ chứng thực chữ ký số công cộng do Bộ Thông tin và Truyền thông cấp, Đơn vị có chứng thư chữ ký số do Tổ chức cung cấp dịch vụ chứng thực chữ ký số quốc gia cấp.

### Các phần mềm cần cài đặt trước khi đăng ký

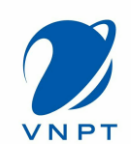

### **VNPT-CA Plugin**

Khách hàng cập đường truy link https://smartca.vnpt.vn/download và tải về bộ cài Plugin và thực hiện cài đặt

| 🛱 BỘ CÀI PLUGIN                                            |   |
|------------------------------------------------------------|---|
| 1. Bộ cài phần mềm VNPT CA-Plugin (version 1.0.4.7)        | 0 |
| 2. Bộ cài phần mềm VNPT CA-Plugin Mac OS (version 1.0.2.3) | 0 |

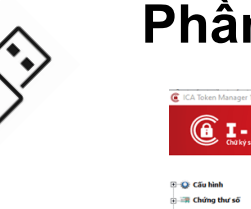

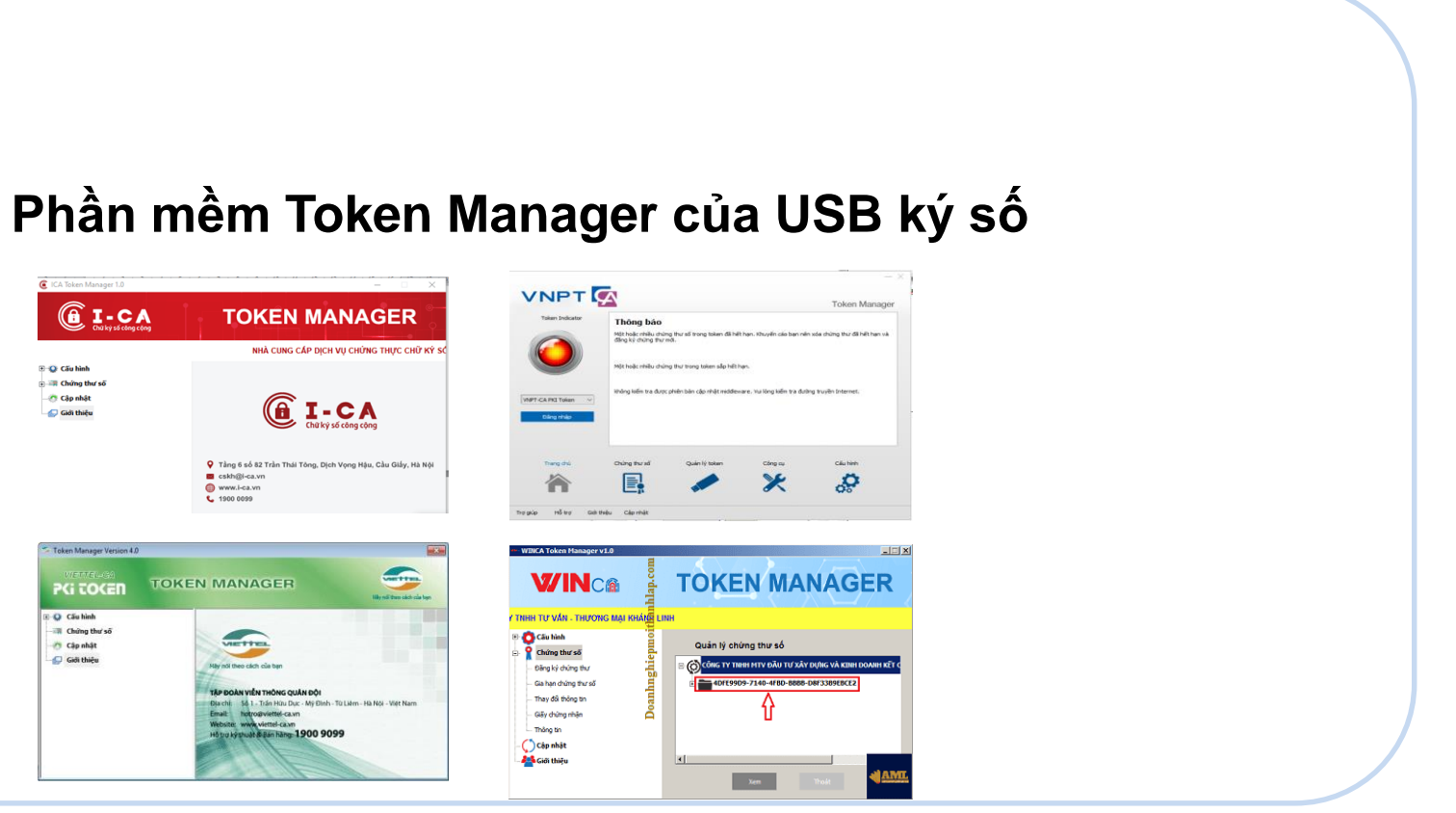

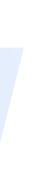

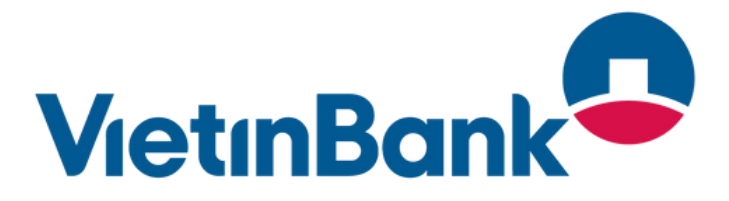

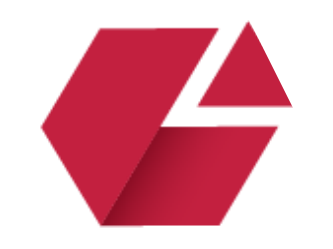

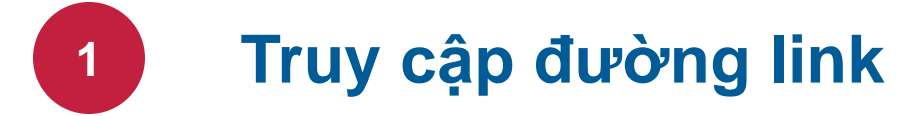

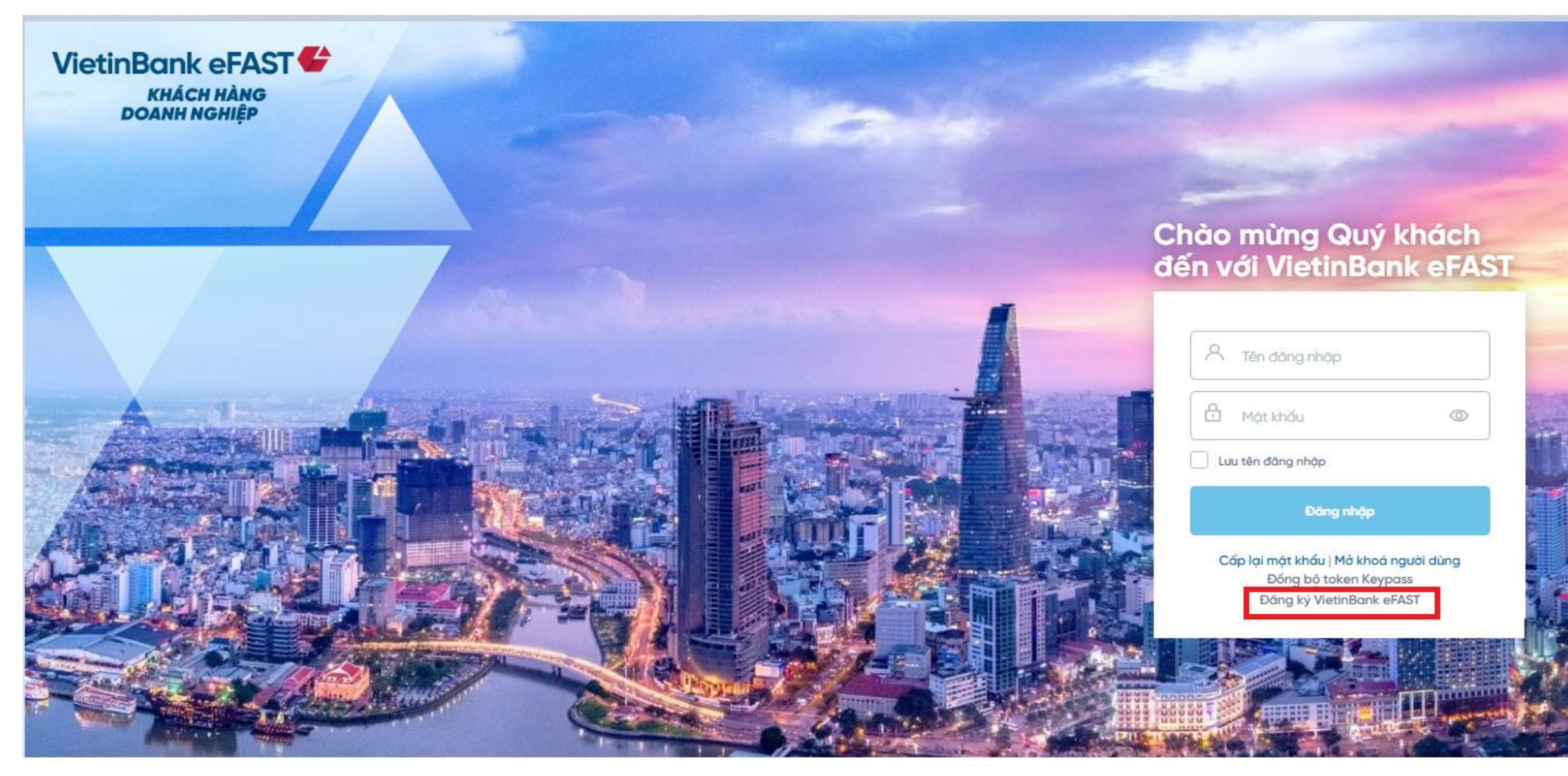

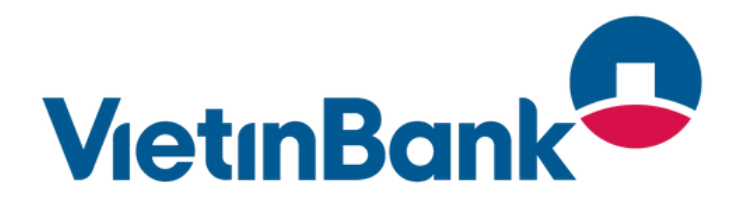

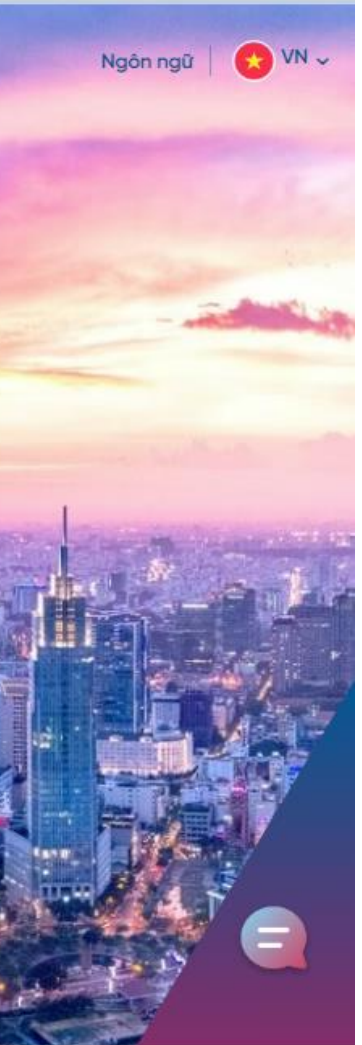

Khách hàng truy cập trang chủ VietinBank eFAST: <u>https://efast.vietinbank.vn/login</u> → Chọn Đăng ký VietinBank eFAST

### hoặc

Truy cập vào trang: https://eregister.vietinbank.vn/

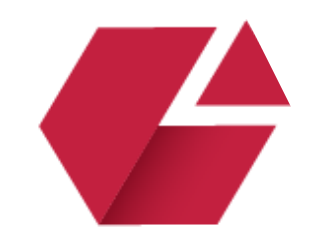

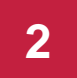

### Nhập thông tin Doanh nghiệp

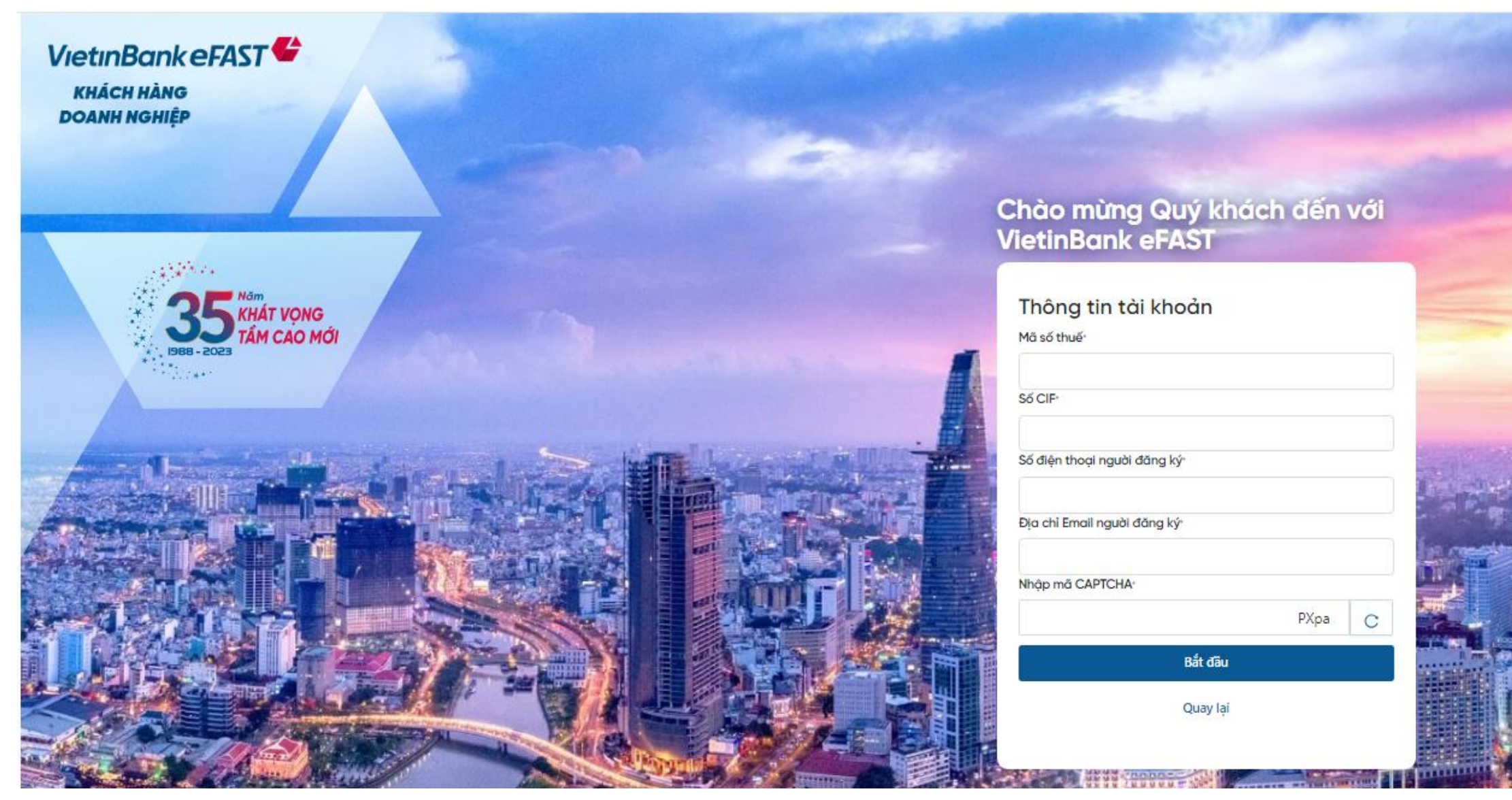

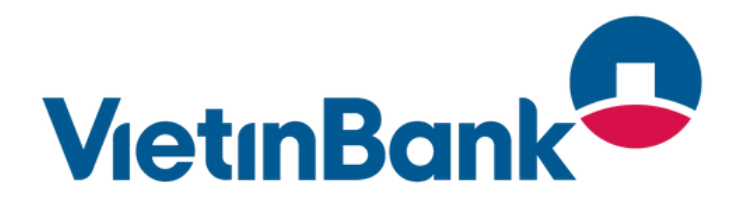

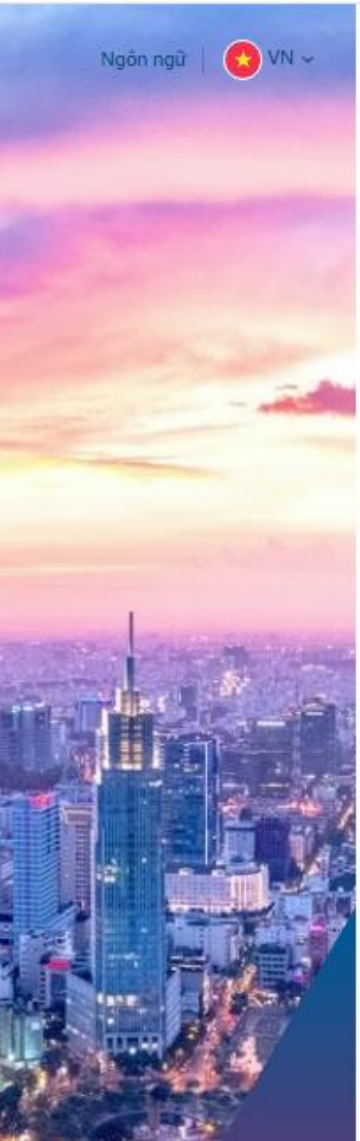

KH nhập đầy đủ các thông tin về

- Mã số thuế
- Số CIF
- Số điện thoại người đăng ký
- Địa chỉ Email người đăng ký (thông tin này sẽ được sử dụng để hệ thống gửi thông báo đăng ký thành công)
- Mã CAPTCHA

Và ấn nút <**Bắt đầu**>

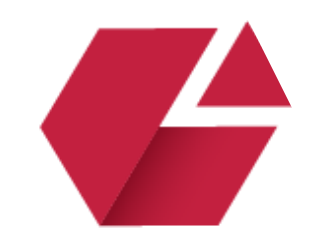

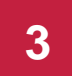

### Xác nhận bật VNPT Plugin & cắm USB Token ký số

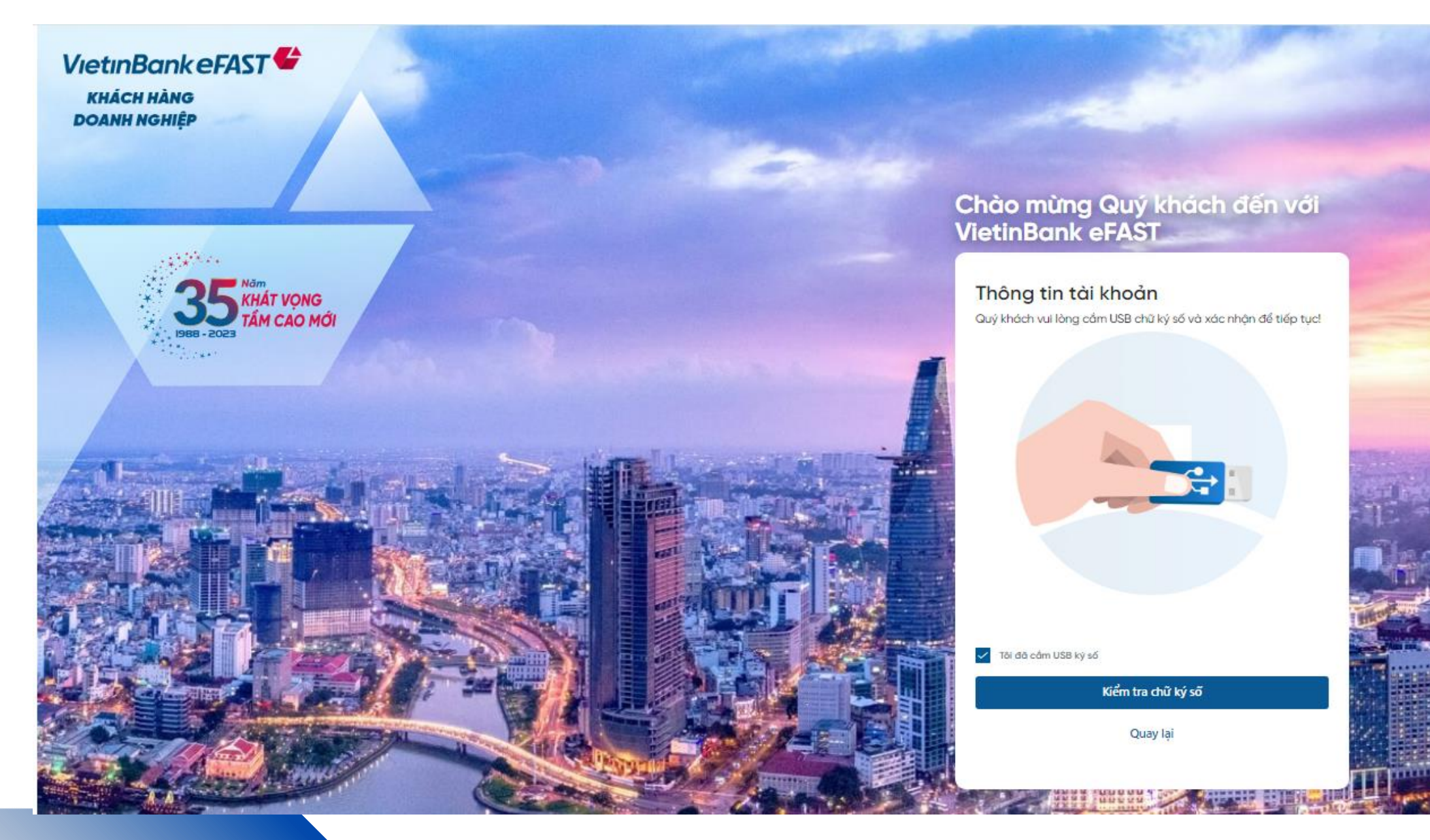

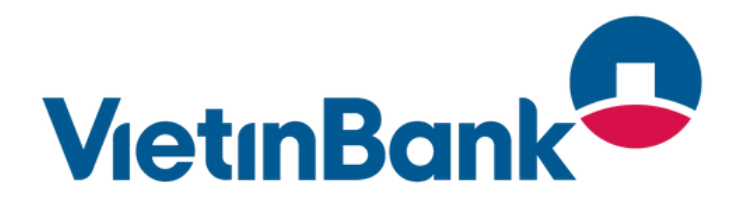

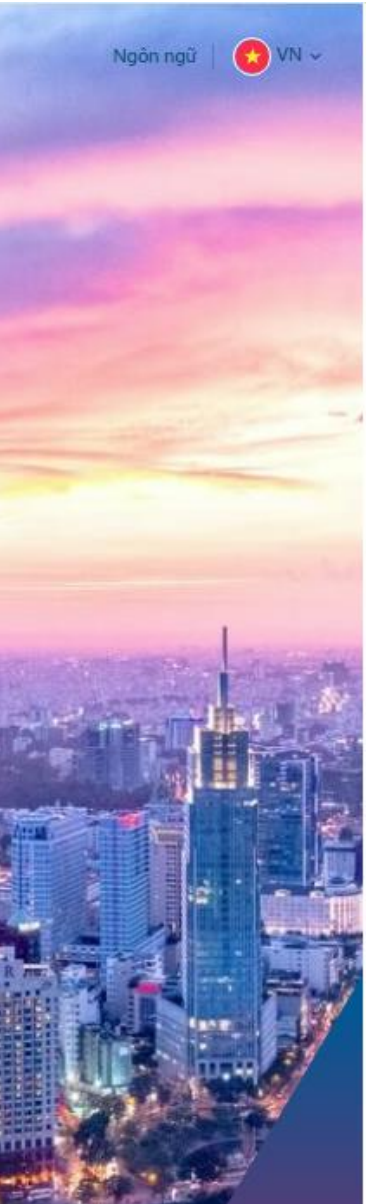

KH đảm bảo bật các chương trình:

- VNPT-CA Plugin
- Token manager của USB token ký số
- Cắm USB token ký số vào máy tính Sau đó tích chọn Tôi đã cắm USB ký số" và ấn nút < Kiểm tra chữ ký số>

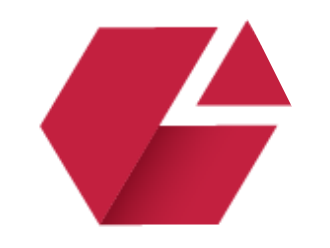

4

### Chọn chứng thư số

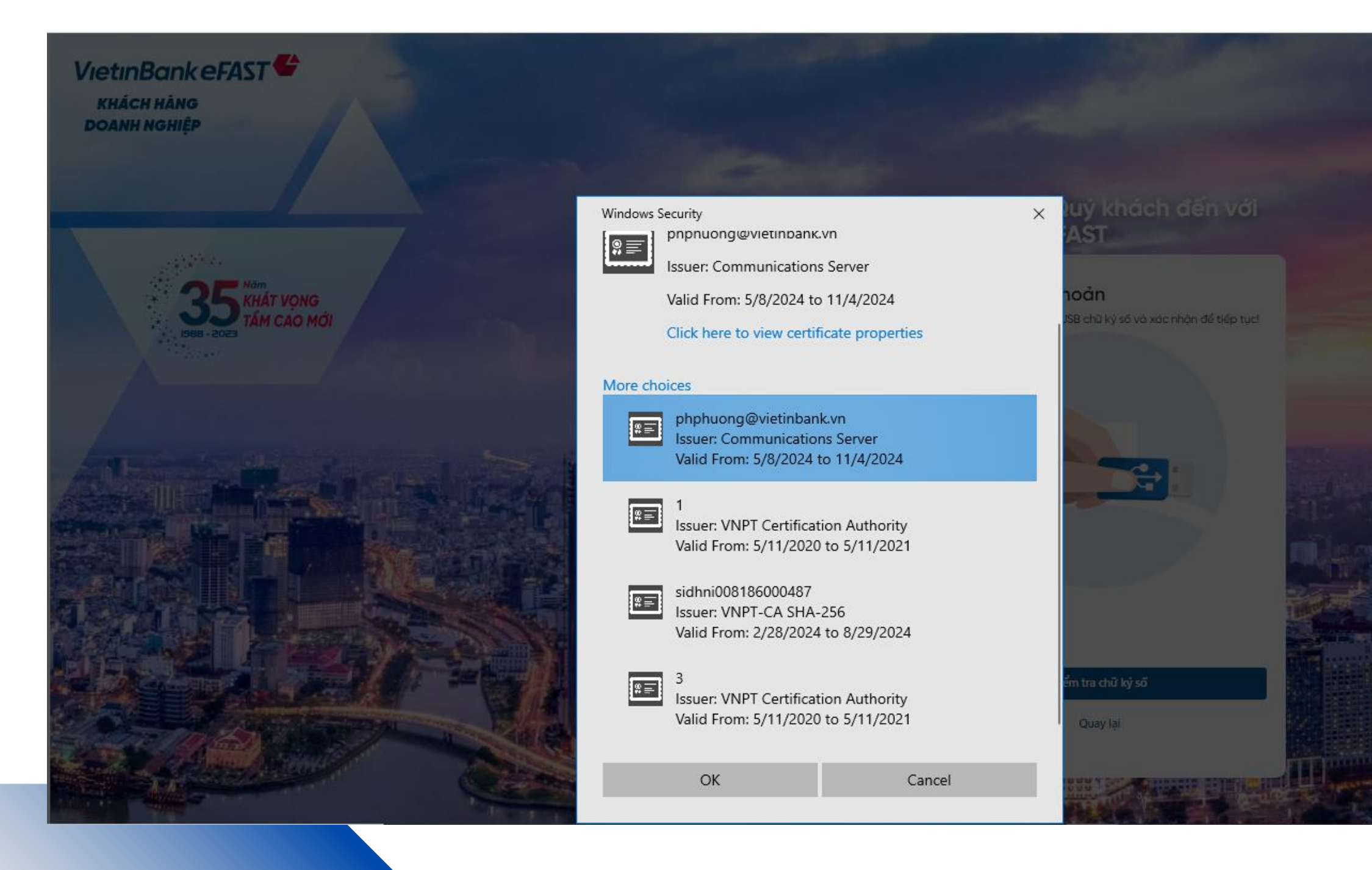

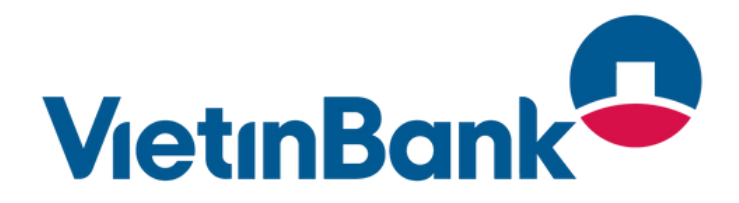

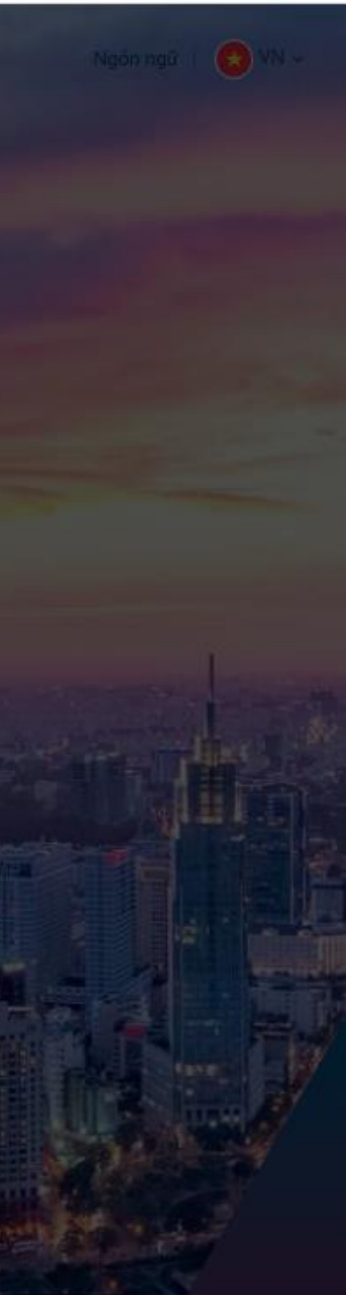

Chương trình VNPT-CA Plugin hiện lên danh sách các chứng thư số cần chọn.

KH chọn đúng chứng thư số còn hạn của doanh nghiệp/cá nhân gắn với doanh nghiệp để tiếp tục.

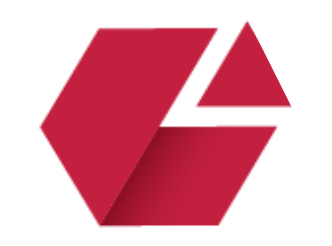

5

### Nhập các thông tin đăng ký dịch vụ VietinBank eFAST online Thông tin chung

| VietinBank Păng ký dịch vụ VietinBank eFAST                            | online                                    |                                     |
|------------------------------------------------------------------------|-------------------------------------------|-------------------------------------|
| Trang chủ / Đăng ký dịch vụ VietinBank eFAST online                    |                                           |                                     |
| < Quay lại                                                             |                                           |                                     |
| 0 Nhập thông tin                                                       | Thông tin chung                           |                                     |
| <ul> <li>Thông tin chung</li> </ul>                                    | Tên doanh nghiệp                          | Số CIF                              |
| mong th chang                                                          |                                           |                                     |
| <ul> <li>Thông tin chi nhánh xử lý</li> </ul>                          | Địa chỉ·                                  | Email                               |
| <ul> <li>Thông tin tài khoản</li> </ul>                                | 108 TRAN HUNG DAO, Quan Hoan Kiem, HA NOI |                                     |
|                                                                        | Số điện thoại                             | Mã số thuế <sup>.</sup>             |
| <ul> <li>Thông tin dịch vụ sử dụng và Mô hình phê<br/>duyêt</li> </ul> |                                           |                                     |
| <ul> <li>Thông tin về người dùng</li> </ul>                            | Số GP ĐKKD                                | Loại hình doanh nghiệp <sup>.</sup> |
| 02 Xác phân và kứ số                                                   |                                           | 05 - KHDN NHIEU TIEN MAT            |
| Add Inginia ky 30                                                      | Phân khúc khách hàng                      | Chi nhánh quản lý CIF               |
|                                                                        | 15 - DON VI SU NGHIEP CONG LAP            | CN HOAN KIEM - HOI SO               |
|                                                                        |                                           |                                     |

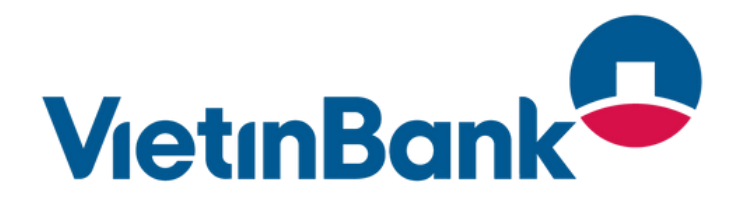

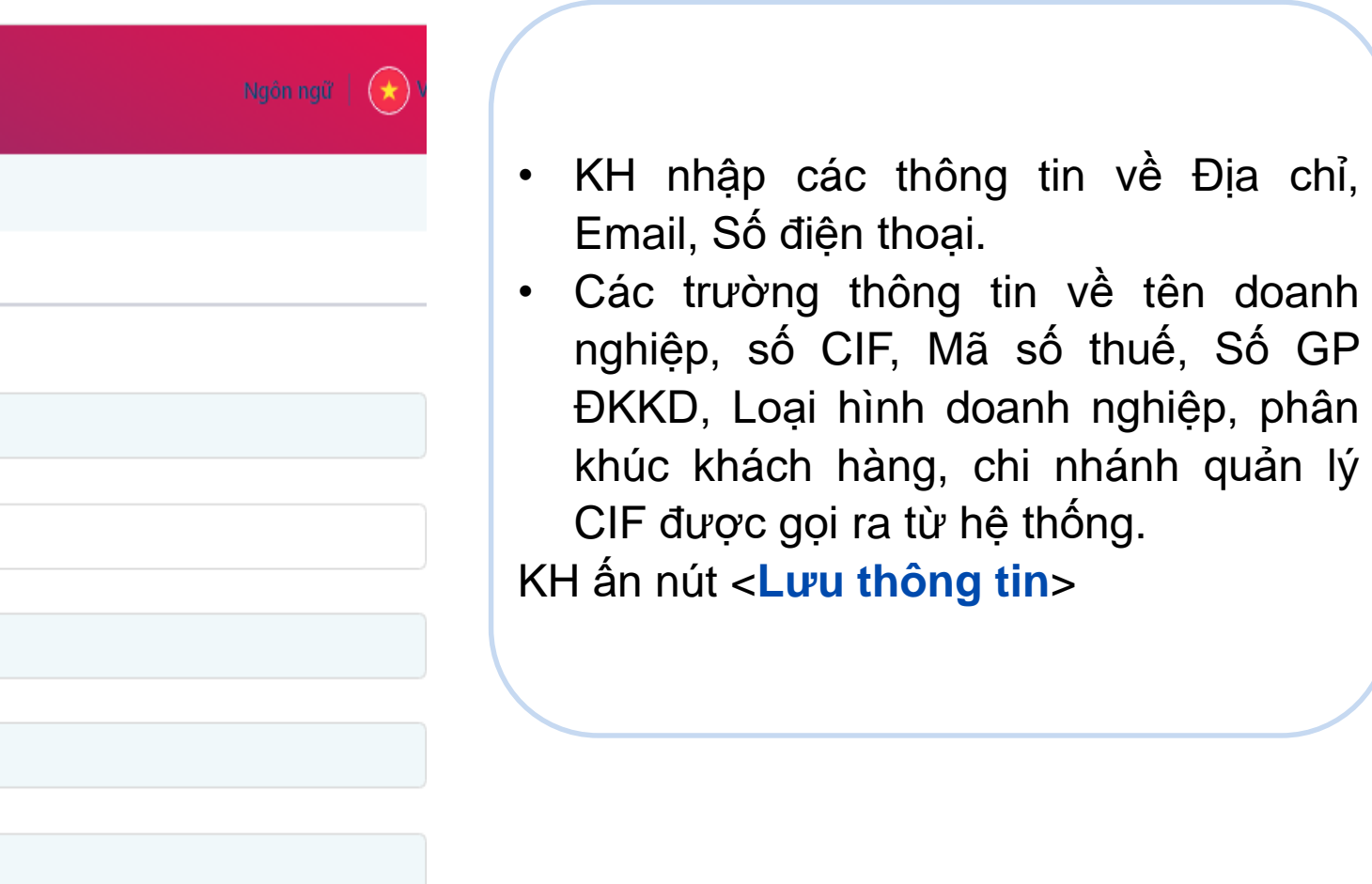

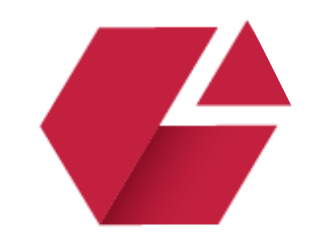

6

Nhập các thông tin đăng ký dịch vụ VietinBank eFAST online Thông tin chi nhánh xử lý & Thông tin tài khoản

| VietinBank Păng ký dịch vụ VietinBank eFAST                  | online                                                               |   |                      |  |
|--------------------------------------------------------------|----------------------------------------------------------------------|---|----------------------|--|
|                                                              | Thông tin chi nhánh vử lý                                            |   |                      |  |
| <ul> <li>Thông tin chung</li> </ul>                          |                                                                      |   |                      |  |
|                                                              | Mã cán bộ                                                            |   | Tên cán bộ           |  |
| <ul> <li>Thông tin chi nhánh xử lý</li> </ul>                |                                                                      |   |                      |  |
| <ul> <li>Thông tin tài khoản</li> </ul>                      | Chức danh                                                            |   | Tỉnh/Thành phố       |  |
|                                                              |                                                                      |   |                      |  |
| <ul> <li>Thông tin dịch vụ sử dụng và Mô hình phê</li> </ul> |                                                                      |   | HANOI                |  |
| duyệt                                                        | Chi nhánh <sup>*</sup>                                               |   |                      |  |
| <ul> <li>Thông tin về người dùng</li> </ul>                  | 20201 TRUNC TAN MUNC RUNA MAN                                        |   |                      |  |
|                                                              | 29901 - TRUNG TAM VUNG PHIA NAM                                      | × |                      |  |
| 02 Xác nhận và ký số                                         |                                                                      |   |                      |  |
|                                                              |                                                                      |   |                      |  |
|                                                              | Thông tin tài khoản                                                  |   |                      |  |
|                                                              |                                                                      |   |                      |  |
|                                                              | Tài khoán thu phí                                                    |   |                      |  |
|                                                              | 112000011343 - VND -                                                 |   |                      |  |
|                                                              | Tài khoản đăng ký dịch vụ VietinBank eFAST                           |   |                      |  |
|                                                              | 112000011343 - VND - × 118000197057 - USD - × 117000208857 - EUR - × |   |                      |  |
|                                                              |                                                                      |   |                      |  |
|                                                              | Thông tin dich vu sử dung và Mô hình phê duyêt                       |   |                      |  |
|                                                              |                                                                      |   |                      |  |
|                                                              | Loại dịch vụ sử dụng                                                 |   | Loại ma trận dịch vụ |  |
|                                                              |                                                                      |   |                      |  |
|                                                              |                                                                      |   |                      |  |

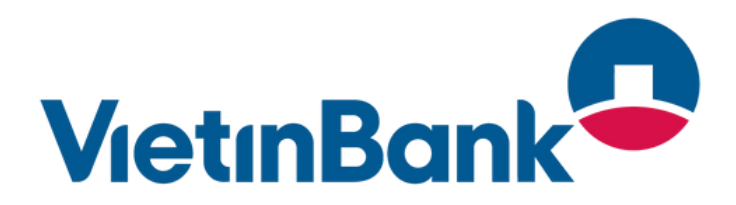

|     |        | × | N ~ |
|-----|--------|---|-----|
|     |        |   |     |
|     |        |   |     |
|     |        |   |     |
|     |        |   |     |
|     |        | ~ |     |
|     |        |   |     |
|     |        |   |     |
|     |        |   |     |
|     |        |   |     |
|     |        | ~ |     |
|     |        |   |     |
|     | ×      | ~ |     |
|     |        |   |     |
|     |        |   |     |
|     |        |   |     |
|     |        |   |     |
| Tiê | íp tục |   |     |
|     |        | - |     |

### Thông tin chi nhánh xử lý

- KH chọn Tỉnh/Thành phố thuộc khu vực của KH và chọn Chi nhánh xử lý bản ghi đăng ký.
- Trong trường hợp KH có Mã cán bộ giới thiệu, KH nhập Mã cán bộ và ấn nút Tab trên bàn phím, các thông tin về Tên cán bộ, Chức danh, Tỉnh/thành phố, Chi nhánh xử lý sẽ tự động hiện ra.

#### Thông tin tài khoản

- KH chọn 01 tài khoản thu phí
- KH có thể chọn 01 hoặc nhiều tài khoản đăng ký dịch vụ VietinBank eFAST

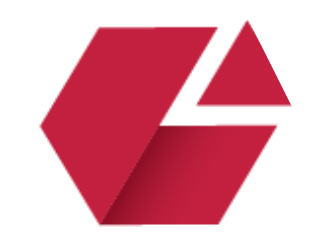

7

Nhập các thông tin đăng ký dịch vụ VietinBank eFAST online Thông tin dịch vụ sử dụng và mô hình phê duyệt

| rang chủ / Đăng ký dịch vụ VietinBank eFAST onlin                                                               | e                                              |                                     |
|----------------------------------------------------------------------------------------------------|------------------------------------------------|-------------------------------------|
| < Quay lại                                                                                                    | Thông tin dịch vụ sử dụng và Mô hình phê duyệt |                                     |
| Nnap thong tin                                                                                                  | Loại dịch vụ sữ dụng                           | Loại ma trận dịch vụ:               |
| Thông tin chung                                                                                                 | Quản lý tài khoản ①                            | 🔵 1 tạo – 1 duyệt                   |
| mong an enong                                                                                                   | Giao dịch tài chính hạn mức tiêu chuẩn 🛈       | 🔵 1 tạo - 1 kiểm soát - 1 phê duyệt |
| Thông tin chi nhánh xử lý                                                                                       | Giao dịch tài chính hạn mức cao 🕦              | 1 tạo - 1 kiểm soát - 2 phê duyệt   |
| L Contraction of the second second second second second second second second second second second second second |                                                | 🔵 1 tạo - 2 kiếm soát - 1 phê duyệt |
| <ul> <li>Thông tin tài khoản</li> </ul>                                                                         |                                                | 1 tạo - 2 kiểm soát - 2 phê duyệt   |
|                                                                                                    | Dịch vụ kết nối                                |                                     |
| Thông tin dịch vụ sử dụng và Mô hình phê                                                                        | Đăng ký dịch vụ ERP Misa                       |                                     |
| duyệt                                                                                                    |                                                |                                     |
| Thông tin về người dùng                                                                                         |                                                |                                     |

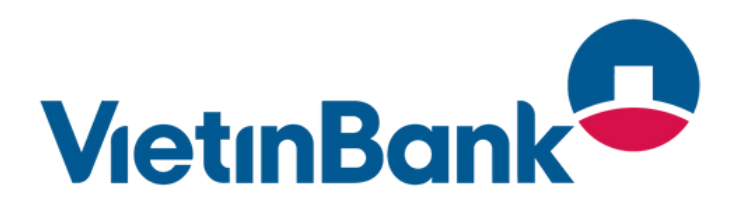

#### Loại dịch vụ sử dụng

KH chọn gói dịch vụ sử dụng trên chương trình VietinBank eFAST. Quy định về từng gói thay đổi theo từng thời kỳ, KH click vào biểu tượng <sup>(1)</sup> để xem thông tin chi tiết về các gói.

Loại ma trận dịch vụ

KH chọn loại ma trận dịch vụ, đảm bảo vai trò người dùng eFAST (vai trò tạo lập/phê duyệt giao dịch) đối với giao dịch điện tử phù hợp với thông tin đăng ký về Người đại diện thao pháp luật hoặc người được ủy quyền và KTT/người được ủy quyền KTT tại hồ sơ mở TKTT.

### Dịch vụ kết nối

KH tích chọn đăng ký dịch vụ kết nối ERP Misa nếu có nhu cầu

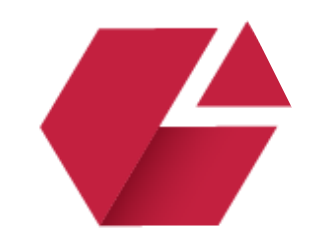

8

Nhập các thông tin đăng ký dịch vụ VietinBank eFAST online Thông tin về người dùng (Người dùng nhóm CTK/UQ CTK và người dùng nhóm KTT/UQ KTT)

| VietinBank Päng ký dịch vụ VietinBank eFAST                                               | l'online                                                                                                    | Ngôn ngữ | 🗩 VN -   |
|-------------------------------------------------------------------------------------------|----------------------------------------------------------------------------------------------------|----------|----------|
| Trang chủ / Đăng ký dịch vụ VietinBank eFAST online                                       |                                                                                                    |          |          |
| < Quay lại                                                                                | Thông tin về người dùng         Người dùng nhóm Chủ tải khoản/Uỳ quyền Chủ tài khoản <sup>.</sup> Chọn 1 hoặc nhiều người dùng |          | ~        |
| <ul> <li>Thông tin tài khoản</li> <li>Thông tin dịch vụ sử dụng và Mô hình phê</li> </ul> | Customer Name - Giám đốc Người dùng nhóm Kế toán trưởng/Uỷ quyền Kế toán trưởng:                                               |          |          |
| duyệt<br>Thông tin về người dùng<br>O2 Xác nhận và ký số                                  | Chọn 1 hoặc nhiều người dùng + Thêm người dùng                                                                                 |          | <u> </u> |

| lọ và tên"                                             |                                                  |         | Tên đăng nhập'           |          |
|--------------------------------------------------------|--------------------------------------------------|---------|--------------------------|----------|
| Customer Name                                          |                                                  |         |                          |          |
| ố CMND*                                                |                                                  |         | Số điện thoại*           |          |
| 012314490                                              |                                                  |         |                          |          |
| 0ja chi Email•                                         |                                                  |         | Ngày sinh•               |          |
|                                                        |                                                  |         | Chọn ngày                |          |
| Chức vụ:                                               |                                                  |         | Thời hạn chữ ký/Uỷ quyển |          |
| Chọn chức vụ                                           |                                                  | $\sim$  | Từ ngày                  | đến ngày |
| íai trò*                                               |                                                  |         |                          |          |
| Chọn vai trò                                           |                                                  | ~       |                          |          |
| CCD của người dùng:                                    |                                                  |         |                          |          |
| lặt trước'                                             | Mặt sau'                                         |         |                          |          |
| <b>E</b>                                               | <b>P</b>                                         |         |                          |          |
| Tệp định dạng JPG, JPEG, PNG, Kích<br>thước tối đa 5MB | Tệp định dạng JPG, JPEG, PNG<br>thước tối đa 5MB | 3, Kích |                          |          |
| Tải lên                                                | Tải lên                                          |         |                          |          |

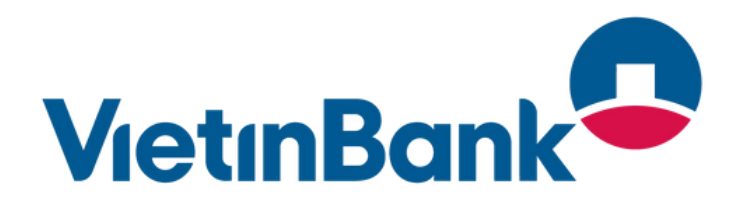

KH chọn Người dùng nhóm Chủ tài khoản/Ủy quyền Chủ tài khoản hoặc Người dùng nhóm Kế toán trưởng/Ủy quyền Kế toán trưởng theo danh sách được hiện trên hệ thống sau khi ấn vào ô "**Chọn 1 hoặc nhiều người dùng**"

- Khi KH chọn người dùng, hệ thống sẽ hiện ra ô thông tin về người dùng nhóm CTK/UQ CTK hoặc nhóm KTT/UQ KTT đã chứa thông tin về Họ và tên & Số Căn cước công dân.
- KH nhập đủ các thông tin về Tên đăng nhập, Số điện thoại, Địa chỉ Email, Ngày sinh, Chức vụ, Thời hạn chữ ký/Ủy quyền (nếu có), Vai trò, Tải lên ảnh mặt trước & mặt sau của CCCD sau đó ấn nút <Cập nhật> để lưu thông tin người dùng.

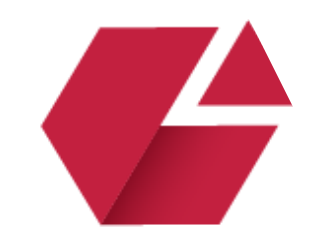

9

Nhập các thông tin đăng ký dịch vụ VietinBank eFAST online Thông tin về người dùng (Thêm người dùng mới ngoài nhóm CTK/UQ/KTT/UQ KTT)

| VietinBank Päng ký dịch vụ VietinBank eFAS                                                                                            | l'online                                                                            | 😿 VN 🗸 |
|----------------------------------------------------------------------------------------------------|-------------------------------------------------------------------------------------|--------|
| Trang chủ / Đăng ký dịch vụ VietinBank eFAST online                                                                                   |                                                                                     |        |
| < Quay lại<br>Nhập thông tin<br>Thông tin chung                                                                                       | Thông tin về người dùng<br>Người dùng nhóm Chủ tài khoản/Uỳ quyền Chủ tài khoản:    | ~      |
| <ul> <li>Thông tin chi nhánh xử lý</li> <li>Thông tin tài khoản</li> </ul>                                                            | Customer Name - Giám đốc<br>Người dùng nhóm Kế toán trưởng/Uỷ quyền Kế toán trưởng: |        |
| <ul> <li>Thông tin địch vụ sử dụng và Mô hình phê<br/>duyệt</li> <li>Thông tin về người dùng</li> <li>O2 Xác nhận và ký số</li> </ul> | Chọn 1 hoặc nhiều người dùng + Thêm người dùng                                      | ~      |

| Trang chủ / Đăng ký d                 | d Họ và tên <sup>,</sup>                               |                                                     |        | Tên đăng nhập              |          |   |
|---------------------------------------|--------------------------------------------------------|-----------------------------------------------------|--------|----------------------------|----------|---|
| < Quay lại                            |                                                        |                                                     |        |                            |          |   |
| 01) Nhập thông tin                    | Số CMND <sup>4</sup>                                   |                                                     |        | Số điện thoại <sup>.</sup> |          |   |
| <ul> <li>Thông tin chung</li> </ul>   | Địa chỉ Email•                                         |                                                     |        | Ngày sinh•                 |          |   |
| <ul> <li>Thông tin chi nh</li> </ul>  | á                                                      |                                                     |        | Chọn ngày                  |          |   |
| <ul> <li>Thông tin tài khr</li> </ul> | Chức vụ <sup>*</sup>                                   |                                                     |        | Thời hạn chữ ký/Uỷ quyển   |          |   |
| Thông tin dish u                      | Chọn chức vụ                                           |                                                     | $\sim$ | Từ ngày                    | đến ngày | Ē |
| l duyệt                               | Vai trò                                                |                                                     |        |                            |          |   |
| <ul> <li>Thông tin về ngu</li> </ul>  | Chọn vai trò                                           |                                                     | ~      |                            |          |   |
| 02 Xác nhận và ký s                   | Quản trị viên ()                                       |                                                     |        |                            |          |   |
|                                       | CCCD của người dùng                                    |                                                     |        |                            |          |   |
|                                       | Mặt trước                                              | Mặt sau <sup>.</sup>                                |        |                            |          |   |
|                                       | <b>2</b>                                               | <b>1</b>                                            |        |                            |          |   |
|                                       | Tệp định dạng JPG, JPEG, PNG, Kích<br>thước tối đa 5MB | Tệp định dạng JPG, JPEG, PNG, k<br>thước tối đa 5MB | lích   |                            |          |   |
|                                       |                                                        |                                                     |        |                            |          |   |
|                                       | Tái lên                                                | Tài lên                                             |        |                            |          |   |
|                                       |                                                        |                                                     |        |                            |          |   |

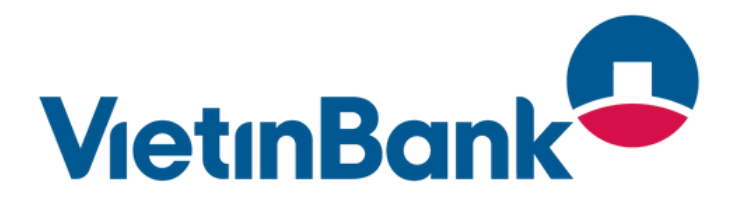

KH có thể ấn nút < Thêm người dùng> để bổ sung thông tin về người dùng mới

KH nhập đủ các thông tin về Họ và tên, Số CCCD, Tên đăng nhập, Số điện thoại, Địa chỉ Email, Ngày sinh, Chức vụ, Thời hạn chữ ký/Ủy quyền (nếu có), Vai trò, Tải lên ảnh mặt trước & mặt sau của CCCD sau đó ấn nút <Thêm người dùng> để lưu thông tin người dùng.

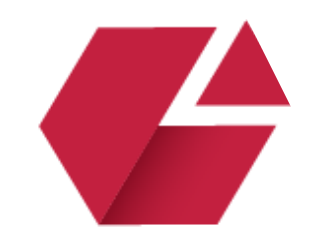

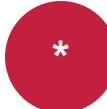

### Chức năng Quản trị viên

| VietinBank Dăng ký                     | dịch vụ VietinBank eFAST online                                                                                                    |          |   |                          |        |
|----------------------------------------|----------------------------------------------------------------------------------------------------|----------|---|--------------------------|--------|
| Thông tin chung                        | Thay đổi thông tin                                                                                                    |          |   |                          | -      |
| <br>• Thêng tin bi shi                 | Họ và tên                                                                                                    |          |   | Tên đăng nhập•           |        |
| l Inong un chi nha                     | Customer Name                                                                                                    |          |   | DKEFONL1                 |        |
| <ul> <li>Thông tin tài kho.</li> </ul> | Số CMND <sup>+</sup>                                                                                                    |          |   | Số điện thoại            | $\leq$ |
| <ul> <li>Thông tin dịch vụ</li> </ul>  | 012314490                                                                                                    |          |   | 0909090909               |        |
| duyệt                                  | Địa chỉ Email•                                                                                                    |          |   | Ngày sinh•               |        |
| iniong tin ve rigti                    | pp@gmail.com                                                                                                    |          |   | 05/08/1998               |        |
| 02 Xác nhận và ký số                   | Chức vụ:                                                                                                    |          |   | Thời hạn chữ ký/Uỷ quyền | _      |
|                                        | Chủ tài khoản                                                                                                    |          | ~ | Từ ngày đến ngày 📋       |        |
|                                        | Vai trò <sup>.</sup>                                                                                                    |          |   | Xác thực OTP             |        |
|                                        | Phê duyệt cấp 1                                                                                                    |          | ~ | Vietinbank OTP           |        |
|                                        | Quản trị viên (i)                                                                                                    |          |   |                          |        |
|                                        | Mặt trước                                                                                                    | Mặt sau: |   |                          |        |
|                                        | And the second second s |          |   |                          |        |
|                                        |                                                                                                    |          |   | Huỷ Cập nhật             |        |
|                                        |                                                                                                    |          |   | Huỷ Lưu thông tir        | n      |

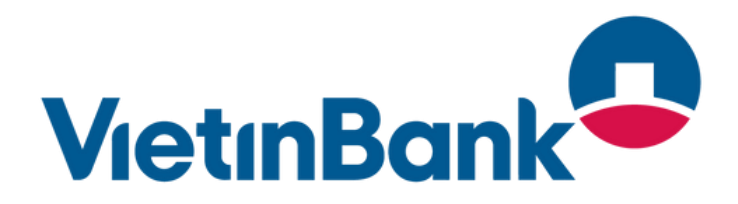

Tiếp tục

Trong trường hợp KH chọn vai trò người dùng là cấp Phê duyệt, KH có thể tích chọn đăng ký chức năng "Quản trị viên" cho người dùng.

Quản trị viên là người dùng eFAST được VietinBank cung cấp cho người đại diện hợp pháp của Công ty khi sử dụng eFAST. Người đại diện hợp pháp của Công ty có thể ủy quyền cho người khác sử dụng vai trò này. Vai trò Quản trị người dùng có quyền phê duyệt mở khóa/cấp mật khẩu online cho tất cả người dùng eFAST của Khách hàng; quản lý, duy trì và tạo mới người sử dụng "Báo cáo quản lý khoản phải thu" trên eFAST; Đăng ký, quản lý, duy trì Chữ ký số cho tất cả người dùng của Khách hàng; sửa đổi dịch vụ eFAST; Đăng ký, duy trì các sản phẩm dịch vụ ngân hàng và một số các quyền khác được VietinBank quy định từng thời kỳ.

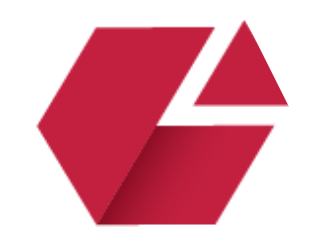

10

### Kiểm tra các thông tin đã nhập

#### VietinBank 🕰 🛛 Đăng ký dịch vụ VietinBank eFAST online Quản trị viên<sup>.</sup> Vai trò• Thông tin chung Không Tạo điện CCCD của người dùng: Thông tin chi nhánh xử lý Mặt trước: Măt sau: Thông tin tài khoản Thông tin dịch vụ sử dụng và Mô hình phê l duyệt Thông tin về người dùng Sửa thôi 🔨 Người dùng 3 02 Xác nhận và ký số Tên đăng nhập Số CMND. Họ và tên Số điện thoại Customer Name quanna\_deptrai 0104499538 0909100908 Địa chỉ Email Ngày sinh<sup>\*</sup> Chức vụ: Thời hạn chữ ký/Uỷ quyể 02/05/2024 Ủy quyền kế toán trưởng 01/05/2024 - 30/06/2024 quanna@gmail.com Quản trị viên Vai trò• Xác thực OTP Phê duyệt cấp 1 Vietinbank OTP Không CCCD của người dùng Mặt trước: Mặt sau: Cherrore Construction of the Construction of the Construction of t

Lưu thông tin

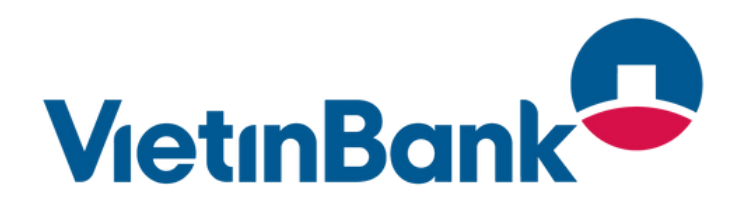

|        | 🗙 vn - |   |
|--------|--------|---|
|        |        | L |
|        |        | L |
|        |        | L |
| ng tin |        | L |
|        |        | L |
| n.     |        |   |
|        |        |   |
|        |        |   |
|        |        |   |
|        |        |   |
| ếp tục |        |   |

KH kiểm tra lại các thông tin vừa nhập, ấn nút <**Lưu thông tin**> và ấn nút <**Tiếp tục**> để tiếp tục quá trình đăng ký.

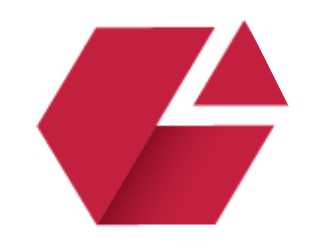

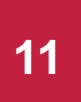

### Kiểm tra Giấy đề nghị đăng ký dịch vụ và thực hiện Ký số

| ank Dăng ký dịch vụ VietinBank eFAST online                                                                                                    |                                                                                     |                                                                                   |                              | Harrindi                                                                                              | <b>()</b> |
|----------------------------------------------------------------------------------------------------|-------------------------------------------------------------------------------------|-----------------------------------------------------------------------------------|------------------------------|----------------------------------------------------------------------------------------------------|-----------|
|                                                                                                    | Tên tổ chức: CUSTOMER NAME                                                          |                                                                                   |                              |                                                                                                    |           |
|                                                                                                    | Địa chỉ lên hệ: Address Line 1, H                                                   | anol, null@###                                                                    |                              | 9                                                                                                    |           |
|                                                                                                    | Số điện thoại: 0365677236                                                           | Số EKKDIĐÀ                                                                        | i tư/HĐ/Thành lập:           |                                                                                                    | 1         |
|                                                                                                    | Mã số thuế: 0304667123                                                              | Ngàyi / / No                                                                      | i câp:                       |                                                                                                    |           |
|                                                                                                    | 2. THÔNG TIN TÀI KHOÀN                                                              |                                                                                   |                              |                                                                                                    |           |
| z                                                                                                    | Số tài khoản thu phí:<br>Chú ý: Chọn 01 trong các tài khoả                          | n thanh loán mô tại VietinBank                                                    | 125000016571                 |                                                                                                    |           |
|                                                                                                    | Số tài khoản đăng kỳ dịch vụ Vieti<br>Chủ ý: Chọn 01 hoặc nhiều trong<br>VietinBank | nbank eFAST<br>các tái khoán thanh loán mở tại                                    | 125000016671                 |                                                                                                    | ]         |
|                                                                                                    | 3. ĐĂNG KÝ DỊCH VỤ                                                                  | and the second                                                                    |                              |                                                                                                    | 1         |
|                                                                                                    | Gil dich vy KH them khdo Denh sách                                                  | các sản phẩm dịch vụ chỉ tết theo các                                             | Gel dich vy tel website NHCT | (www.vietinbank.vn)                                                                                   |           |
| 3                                                                                                    | - Văn tin 131 kihodin<br>- Văn tin 131 kihodin<br>- Bálo celo                       | Han mile glao dich 5 tý<br>- Han mile glao dich 5 tý<br>- Han mile glao dich nghy | VNE<br>- 15 tý VND           | Coor give definitie with which here more and     - Han more place disk: 10:000 by VMD     VMD     VMD |           |
|                                                                                                    | Dăng kỳ cịch vụ ERP Misa                                                            | ng ký nấu khách hàng sử dựn                                                       | g Gói giao dịch tài chính    | <ol> <li>Phải có it nhất. 01 vai trò cấp phê duyệt)</li> </ol>                                        | 1         |
|                                                                                                    | Số lượng người dùng them gie ph                                                     | a duyệt trên một giao dịch(2):                                                    | 9 9075 83                    | 0.000 8335                                                                                            | 1         |
| Sector Sector Se | 1 tạo - t phê duyệt                                                                 |                                                                                   |                              |                                                                                                    |           |
|                                                                                                    | 1 tạo - 1 kiếm soát - 1 ph                                                          | t duyệt                                                                           |                              |                                                                                                    |           |
|                                                                                                    | 1 tạo - 1 kiếm soát - 2 ph                                                          | h duyệt                                                                           |                              |                                                                                                    |           |
| 4                                                                                                    | 1 tạo - 2 kiếm soát - 1 ph<br>1 tạo - 2 kiếm soát - 2 ph                            | e duyet                                                                           |                              |                                                                                                    |           |
|                                                                                                    | Cân devêt                                                                           | Phi durit cân 1 Phi                                                               | durat cáo 2 Phá dua          | et cáo 3 Dhà duyết cáo ở Dhà duyết cáo 5                                                              |           |
|                                                                                                    |                                                                                     | The core capel cap 1 The                                                          | Suffer Carp 2   File Du      | the cap of 1 is the captor cap at 1 is the polyer cap of                                              | 9         |
| Quý khách vul lông rá soát thông tin và xác nhộ                                                                                                    | n đồng ý điều kiện điều khoản dàng ký t                                             | rà sử dụng dịch vụ ngân hàng                                                      | g ső VietinBank eFAST t      | trước khi ẩn chạn kỹ số                                                                               |           |
|                                                                                                    |                                                                                     | Qu                                                                                | ay lai                       | Tải hợp đồng Ký số                                                                                    |           |

#### VietinBank Dang ký dịch vụ VietinBank eFAST online

| Chúng thư số (serial):       Chúng thư số (serial):         Bơn vị cấp chúng thư:       Đơn vị cấp chúng thư:         Thời hạn hiệu lực:       Thời hạn hiệu lực:         Phương thức xác thực       Phương thức xác thực         VietinBank OTP       Đốn vị cấp chúng thư:         Verify User PIN       Sia Chủ làt hoan và có thời hạn hiệu lực:         Verify User PIN       Sia Chủ làt hoan và có thời hạn hiệu lực của cho sythic hạn ởy quyền thí chi gát cổi         Verify User PIN       Sia Chủ làt hoan và có thời hạn hiệu lực của cho sythic hạn ởy quyền thí chi gát cổi         Verify User PIN       Sia Chủ làt hoan và có thời hạn hiệu lực của cho sythic hạn ởy quyền thí chi gát cổi         User PIN:       Sia Chủ làt hoan và có thời hạn hiệu lực lài chủ sythic hạn ởy quyền thí chiếu gát cội         User PIN:       Sia Chủ làt hoan và có thời hạn hiệu lực lài chủ sythiếu hạn giới kỳ. Nếu không đăng kỳ hạn mọc         Viên PIN:       Sia Chủ làt hoan và có thời hạn hiệu lực lài chủ vài thời hạn hiệu lực lài chủ làt hoan vài thời hạn hiệu lực lài thời kỳ. Nếu không đăng kỳ hạn mọc                                                                                                    | Chúng thư số (serial):       Chúng thư số (serial):         Đơn vị cấp chúng thư:       Đơn vị cấp chúng thư:         Thời hạn hiệu lực:       Phương thức xác thực         Phương thức xác thực       Phương thức xác thực         VietinBank OTP       Đái Chú thí hoán hiệu tực:         Verify User PIN       Các thủ thí hoán vào ở thứ hạn hiệu tực của của symbol hạn ủy quyền thí cảng tra đi         Verify User PIN       Các thủ thí hoán vào ở thứ hạn hiệu tực của của symbol hạn ủy quyền thí cảng tra đi         Verify User PIN       Các thủ thí hoán vào ở thứ hạn hiệu tực của của symbol hạn ủy quyền thí cảng tra đi         User PIN:       Iban bla bit sự. Nếu không đảng kỳ hạn mục giống thời kỳ.         User PIN:       Chánge PIN         Login       Cancel | Chúng thư số (serial):       Chúng thư số (serial):         Dơn vị cấp chúng thư:       Đơn vị cấp chúng thư:         Thời hạn hiệu lực:       Phương thức xác thực         Phương thức xác thực       Phương thức xác thực         VietinBank OTP       Chúng thư số (serial):         Verify User PIN       X         Verify User PIN       X         User PIN:       Chúng thư lực lâu chủ viet đác thủ symbol hạn vịo quộc thì cản yi của chủ symbol hạn vịo quộc thủ cáng sự nan mọc ging thời kỳ, thủ shông đảng kỳ nan mọc ging thời kỳ.         User PIN:       Chúng thư làng thứ kỳ.         Châng te PIN       Login | Chúng thu số (serial):     Chúng thu số (serial):       Bơn vị cấp chúng thư:     Đơn vị cấp chúng thư:       Thời hạn hiệu lực:     Đơn vị cấp chúng thư:       Phương thức xác thực     Thời hạn hiệu lực:       Phương thức xác thực     Phương thức xác thực       VietinBank OTP     Các thủ tát thoán và có thơi hơi hạn hiệu lực của chủ xythiết hạn ủy quên thí chấp thư vậc thả chủ xythiết hạn ủy quên thí chấp thư vậc thư thư thư thư thư thư thư thư thư thư                                                                                          | Chùng thư số (serial):       Chúng thư số (serial):         Đơn vị cấp chùng thư:       Đơn vị cấp chùng thư:         Thời hạn hiệu lực:       Thời hạn hiệu lực:         Phương thức xác thực       Thời hạn hiệu lực:         Phương thức xác thực       Thời hạn hiệu lực:         VietinBank OTP       Chúng thư số (serial):         Verify User PIN       X         Verify User PIN:       Chúng thư sốc này thủ thờng đang vị han mộc ngi thời kỳ. Nơw need verify your user PIN:         User PIN:       Enable soft keyboard         Chánge PIN       Login                                                                                                    | Dang ky chu ky ao (nad 66)                                                                             | Dang ky Churky ao (nau co)                                                                                                    |
|----------------------------------------------------------------------------------------------------|----------------------------------------------------------------------------------------------------|----------------------------------------------------------------------------------------------------|----------------------------------------------------------------------------------------------------|----------------------------------------------------------------------------------------------------|----------------------------------------------------------------------------------------------------|----------------------------------------------------------------------------------------------------|
| Don vj cáp chúng thư;     Don vj cáp chúng thư;       Thời hạn hiệu lực:     Thời hạn hiệu lực:       Phương thức xác thực     Phương thức xác thực       VietinBank OTP     Sác Điải thoán và có thời hạn hiệu lực:       Verify User PIN     Sác Điải thoán và có thời hạn hiệu lực của chủ kỳthốt hạn ởy quận thì cảng thế đả       Verify User PIN     Sác Điải thoán và có thời hạn hiệu lực của chủ kỳthốt hạn ởy quận thì cảng thế đả       User PIN:     Sác Điải thoán và có thời hạn hiệu lực của chủ kỳthốt hạn ởy quận thì cảng thế kỳ thểu không thếng thị kỳ, thểu không thếng thị kỳ, thểu không thếng thị kỳ, thểu không thếng thị kỳ, thểu không thếng thị kỳ, thểu không thếng thị kỳ, thểu không thếng thị kỳ, thểu không thếng thị kỳ, thểu không thếng thị kỳ, thếu không thếng thị kỳ, thếu không thếng thị kỳ, thếu không thếng thị kỳ, thểu không thếng thị kỳ, thếu không thếng thị kỳ, thếu không thế kỳ, thếu không thế kỳ, thếu kỳ, thếu không thế kỳ, thếu không thế kỳ, thếu không thế kỳ, thếu không thế kỳ, thếu không thế kỳ, thếu không thế kỳ, thếu không thế kỳ, thếu không thế kỳ, thế kỳ, thế kỳ, thế kỳ, thế kỳ, thế kỳ, thế kỳ, thế kỳ, thế kỳ                                                                                                    | Dom vj cáp chúng thư:     Dom vj cáp chúng thư:       Thời hạn hiệu lực:     Thời hạn hiệu lực:       Phương thức xác thực     Phương thức xác thực       VietinBank OTP     Các thù sự thoán và có thời hạn hiệu lực:       Verify User PIN     Các thù sự thoán và có thời hạn hiệu lực các thự sự thủ nhận ở quyền từ cấn giết tấ       Verify User PIN     VietinBank OTP       Verify User PIN     Các thù sự thoán và có thời hạn hiệu lực các thời sự thủ nhận ở quyền từ cấn giết tấ       User PIN:     Enable soft keyboard       Change PIN     Login                                                                                                    | Don vj cáp chúng thu:     Don vj cáp chúng thu:       Thời hạn hiệu lực:     Thời hạn hiệu lực:       Phương thức xác thực     Phương thức xác thực       VietinBank OTP     Các Chủ từ thoán và có thời hạn hiệu lực:       Verify User PIN     Các Chủ từ thoán và có thời hạn hiệu lực:       Verify User PIN     VietinBank storg trig thời kỳ, thểu khống đảng kỳ thả man trực thời kỳ, thểu khống đảng kỳ tha marc       User PIN:     Enable soft keyboard       Change PIN     Login                                                                                                    | Dorn vj cáp chúng thư:     Dorn vj cáp chúng thư:       Thời hạn hiệu lực:     Thời hạn hiệu lực:       Phương thức xác thực     Phương thức xác thực       VietinBank OTP     Các Chú tái Noàn và có thời hạn hiệu lực:       Verify User PIN     X       Verify User PIN     X       Vorify User PIN:     Các Chú tái Noàn và có thời hạn hiệu lực của chù xgithơ hạn ủy quận thí chỉ giới       User PIN:     Các Chúng thứ: của VietinBank trong trong thời kỳ, thểu không đáng kỳ hạn tri       User PIN:     Enable soft keyboard       Change PIN     Login | Don vj cáp chùng thư:     Don vj cáp chùng thư:       Thời hạn hiệu lực:     Thời hạn hiệu lực:       Phương thức xác thực     Phương thức xác thực       VietinBank OTP     Các Ni Bio Bai Nation thực sực của cho kythol hạn hiệu lực của cho kythol hạn hiệu lực của cho kythol hạn hiệu kythol hàn hệu lực của cho kythol hạn hiệu kythol hàn hệu lực của cho kythol hàn hệu lực của cho kythol hàn hệu kỳthol hàn hệu kỳthol hàn hệu kỳthol hàng điệ kỳthol hàn hệu kỳthol hàng điệ kỳthol hàn hệu kỳthol hàng điệ kỳthol hàng điệ kỳt | Chứng thư số (serial):                                                                                 | Chứng thư số (serial):                                                                                                    |
| Thời hạn hiệu lực:     Thời hạn hiệu lực:       Phương thức xác thực     Phương thức xác thực       VietinBank OTP     của Chủ tai khoản và có thời hạn hiệu lực của cho system hai cấn gia bằ       Verify User PIN     X       User PIN:     Imable soft keyboard                                                                                                    | Thời hạn hiệu lực:     Thời hạn hiệu lực:       Phương thức xác thực     Phương thức xác thực       VietinBank OTP     Các thủ thi thoản và có thời hạn hiệu lực các cho systici hạn ủy quận thi cấn gia tấ       Verify User PIN     X       User PIN:     Inable soft keyboard       Change PIN     Login                                                                                                    | Thời hạn hiệu lực:     Thời hạn hiệu lực:       Phương thức xác thực     Phương thức xác thực       VietinBank OTP     Các Chủ tự thoán và có thời hạn hiệu lực của chủ syntiet hạn ủy quyền thí cấn gia trấ thức thực hụ thao Quy đìm của VietinBank trong tung thời kỳ, Neu không đảng kỳ thai nam cá trấng thời kỳ.       Verify User PIN     VietinBank trong tung thời kỳ, Neu không đảng kỳ thai nam cá trấng thời kỳ.       User PIN:     Enable soft keyboard       Change PIN     Login                                                                                                    | Thời hạn hiệu lực:     Thời hạn hiệu lực:       Phương thức xác thực     Phương thức xác thực       Verify User PIN     X       Verify User PIN     X       Verify User PIN     X       User PIN:     Iden và có thời hạn hiệu lực:       User PIN:     Enable soft keyboard       Change PIN     Login                                                                                                    | Thời hạn hiệu lực:     Thời hạn hiệu lực:       Phương thờo xáo thực     Phương thờo xáo thực       Vietin Bank OTP     Các Chủ tả Nhân và có thời hạn hiệu tực của chủ symbo hạn ủy quiện thi cần gia cất chủ và thời hạn hiệu tực của chủ symbo hạn ủy quiện thi cần gia cất chủ và thời hạn hiệu tực của chủ symbo hạn ủy quiện thi cần gia cất chủ và thời hạn hiệu tực của chủ symbo hạn ủy quiện thi cần gia cất chủ và thời hạn hiệu tực của chủ symbo hạn ủy quiện thi cần gia cất chủ và thời hạn hiệu tực của chủ symbo hạn ủy quiện thi cần gia cất chủ và thời hạn hiệu tực của chủ symbo hạn ủy quiện thi cần gia cất chủ và thời của Valotitai trug ting thời sự, nhủ shông đảng kỳ hạn nước gia ng thời kỳ.       Vietin PilN     Login       Change PIN     Login                                                                                                    | Đơn vị cấp chứng thư:                                                                                  | Đơn vị cấp chứng thư:                                                                                                    |
| Phuong thức xáic thực           VietinBank OTP           Verify User PIN           Verify User PIN           Verify User PIN:           User PIN:           Exact this with the class the system that with the system that with the class the system that with the class the system that with the class the system that with the class the system that with the class the system that with the class the system that with the class the system that with the class the system that with the class the system that with the class the system that with the class the system that the class the system that the system that t                                                                                                 | Phuong thức xáic thực       VietinBank OTP         Verify User PIN         Verify User PIN:         User PIN:         Enable soft keyboard         Change PIN         Login         Cancel                                                                                                    | Phuong thức xác thực       VietinBank OTP         Verify User PIN         Vor PIN:         User PIN:         I Enable soft keyboard         Change PIN         Login         Cancel                                                                                                    | Phuong thức xác thực     Phuong thức xác thực       VietinBank OTP     Phuong thức xác thực       Verify User PIN     X       Verify User PIN     X       User PIN:     Iso Chu thư Khoán và có thời hàn thếu lực của chù xythơi hạn lý quyền tá cản giới       User PIN:     Iso Chu thư Khoán và có thời hàn thếu lực của chù xythơi hạn lý quyền tá cản giá       Change PIN     Login                                                                                                    | Phuong thức xác thực       VietinBlank, OTP         Verify User PIN         Verify User PIN         Verify User PIN         Verify User PIN         Verify User PIN         Verify User PIN         Verify User PIN         Verify User PIN         Verify User PIN         Verify User PIN:         Verify User PIN:                                                                                                    | Thời hạn hiệu lực:                                                                                     | Thời hạn hiệu lực:                                                                                                    |
| VietinBank OTP       VietinFy User PIN       VietinBank OTP       Oila Chi Its Houler via oft tool horn here lay: cala: cho symbol here dy caylen toi cale to to symbol here dy caylen toi cale to tool here here lay: cala: cho symbol here dy caylen toi cale to tool here here lay: cala: cho symbol here dy caylen toi cale tool here here lay: cala: cho symbol here dy caylen toi cale tool here here lay: cala: cho symbol here dy caylen toi cale tool here here lay: cala: cho symbol here dy caylen toi cale tool here here lay: cala: cho symbol here dy caylen toi cale tool here here lay: cala: cho symbol here dy caylen toi cale tool here here lay: cala: cho symbol here dy caylen toi cale tool here here lay: cala: cho symbol here dy caylen toi cale tool here here lay: cala: cho symbol here dy caylen toi cale tool here here lay: cala: cho symbol here dy caylen toi cale tool here here lay: cala: cho symbol here dy caylen toi cale tool here here lay: cala: cho symbol here dy caylen toi cale tool here here lay: cala: cho symbol here dy caylen toi cale tool here here lay: cala: cho symbol here dy cala: cho symbol here dy cala: cho symbol | VietinBank OTP       VietinFy User PIN       VietinBank OTP       Ida Chill bit kholen via oh tool hon hen helu tuc olar cho symbol han dy oxylen thi clain gite di<br>rech via hone Duo dan olar Vietotalaek toorg hong thoir ky. Nelu khong dang ky hen moc<br>via lang biti ky.       User PIN:       Isenable soft keyboard       Change PIN       Login                                                                                                    | VietinBank OTP         Verify User PIN         Vorify User PIN         Vorify User PIN:         User PIN:         Enable soft keyboard         Change PIN         Login         Cancel                                                                                                    | VietinBank OTP         Verify User PIN         Vorify User PIN         Vorify User PIN         Vorify User PIN         User PIN:         Isser PIN:         Enable soft keyboard         Change PIN         Login         Cancel                                                                                                    | VietinBank OTP       Verify User PIN       X       X                                                                                                    | Phương thức xác thực                                                                                   | Phương thức xác thực                                                                                                    |
| Verify User PIN<br>Verify User PIN<br>Now need verify your user PIN:<br>User PIN:<br>User PIN:<br>F Enable soft keyboard                                                                                                    | Verify User PIN X Verify User PIN X Verify User PIN X User PIN: User PIN: Change PIN Login Cancel                                                                                                    | Verify User PIN<br>Verify User PIN<br>Verify user PIN:<br>User PIN:<br>Enable soft keyboard<br>Change PIN Login Cancel                                                                                                    | Verify User PIN     x       Now need verify your user PIN:     user PIN:       User PIN:                                                                                                    | Verify User PIN<br>Verify User PIN<br>User PIN:<br>User PIN:<br>User PIN:<br>Change PIN Login Cancel                                                                                                    | VietinBank OTP                                                                                         |                                                                                                    |
| Verify User PIN × cla Child M khole, via children han nive luc cla child system han day quyet eti clar ght da<br>don hu hev luc cla child system han day quyet eti clar ght da<br>don hu hev luc clar children han day quyet eti clar ght da<br>don hu hev luc clar Verifikank tung tung hor is). Neu kholig clarg ky han mac<br>gi lung hor is).<br>User PIN:<br>Enable soft keyboard                                                                                                    | Verify User PIN X dia Child to Koder visio that have by quade thicking it bid<br>Now need verify your user PIN:<br>User PIN:<br>Enable soft keyboard<br>Change PIN Login Cancel                                                                                                    | Verify User PIN X Chi la khode via di thin han heu kuc dia chi soffini han duy quyen eti cen gh tod<br>Now need verify your user PIN:<br>User PIN:<br>Change PIN Login Cancel                                                                                                    | Verify User PIN X<br>Verify User PIN X<br>User PIN:<br>Enable soft keyboard<br>Change PIN Login Cancel                                                                                                    | Verify User PIN A A dia Chi Witholen via odi thoi hen hele luc olar obia yenyen bi dan gir od<br>Verify User PIN:<br>User PIN:<br>Change PIN Login Cancel                                                                                                    |                                                                                                    |                                                                                                    |
| Change RIN Login Cancel                                                                                                    |                                                                                                    |                                                                                                    |                                                                                                    | Change Park Cancer                                                                                                    | Verify User PIN  Now need verify your user PIN:  User PIN:  F Enable soft keyboard  Channe PIN  Cancel | Cala Chú Ták khoán và có thời hạn hiệu tạc của chú kýthich hạn ủy quyền từ cần ght bắ<br>lích vụ hiệu Quy định của VietinBank trong tung thời kỳ, trêu không đảng kỳ hạn mức<br>ng tăng thời kỳ. |
|                                                                                                    |                                                                                                    |                                                                                                    |                                                                                                    |                                                                                                    |                                                                                                    |                                                                                                    |
|                                                                                                    |                                                                                                    |                                                                                                    |                                                                                                    |                                                                                                    |                                                                                                    |                                                                                                    |
|                                                                                                    |                                                                                                    |                                                                                                    |                                                                                                    |                                                                                                    |                                                                                                    |                                                                                                    |

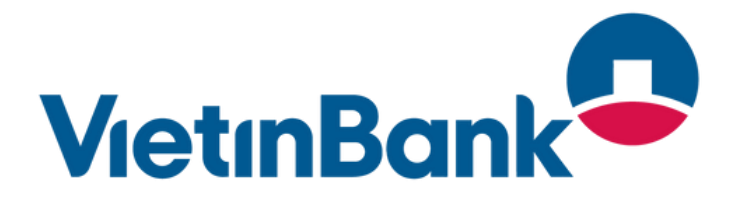

KH kiểm tra các thông tin trên "Giấy đề nghị kiêm Hợp đồng sử dụng dịch vụ ngân hàng số VietinBank eFAST".

KH có thể ấn nút <**Tải hợp đồng**> để tải về Giấy đề nghị kiêm hợp đồng định dạng PDF.

KH ấn nút <**Quay lại**> để quay về màn hình nhập thông tin trong trường hợp cần chỉnh sửa thông tin.

Sau khi đã kiểm tra đầy đủ các thông tin và chấp nhận với điều kiện, điều khoản trong Giấy đề nghị kiểm hợp đồng, KH tích chọn vào ô "Quý khách vui lòng rà soát thông tin và xác nhận đồng ý điều kiện điều khoản đăng ký và sử dụng dịch vụ ngân hàng số VietinBank eFAST trước khi ấn chọn ký số" và ấn nút <**Ký số**> KH nhập mã PIN USB token để xác

nhận ký số.

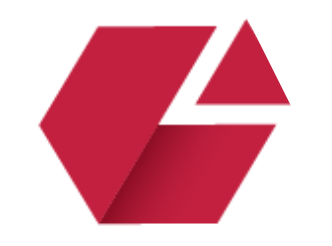

App Sto

Giay-De-Nghi-Dang-Ky-eFAST.

← Reply

POT PDF

Soogle Play

→ Forward

*б* ...

×

٢

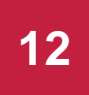

### Ngân hàng phản hồi kết quả đăng ký

| Thông báo<br>Quý khách đã ký số thành công. Giao dịch của Quý khách đã được                                                 | VietinBank-eFAST@vi 15 Jul 🙄 🕤 💀                                                                                                    |
|----------------------------------------------------------------------------------------------------|----------------------------------------------------------------------------------------------------|
| chuyển tới Ngân hàng. VietinBank sẽ phản hồi lại kết quả đăng ký dịch<br>vụ qua email trong vòng 24 giờ. Trân trọng cảm ơn! | C Translate to English                                                                                                    |
| Trở về trang chủ                                                                                                    | VetnBork®<br>Page 1 and 1                                                                                                    |
|                                                                                                    | Kinh gứ: Quý khách CUSTOMER NAME /Dear CUSTOMER NAME,<br>Quý khách đi đảng kỳ thinh vông địch vụ VietinBank «FAST, Quý khách vui khng đảng nhập chương<br>winh để trái nghiện địch vụ của VietinBank.<br>Link: <u>https://fictu.tinhunk.vu</u><br>Teân trong cảm en quý khách! |
| Sau khi ký thành công, màn hình                                                                                             | Diện thoại/76/: 1900 558 886 hoặc 64 3939 3333 (24h/7)<br>Email: <u>contact@yietinbank.yn</u><br>Website: <u>https://efast.vietinbank.yn/login</u><br>Oni: wi kii ûne dane Viriolitade efAST                                                                                   |
| hiện thông báo bản ghi đăng ký<br>đã được gửi tới Ngân hàng.                                                                |                                                                                                    |

Trong trường hợp cán bộ ngân hàng rà soát và phê duyệt bản ghi đăng ký của KH thành công, KH sẽ nhận được:

- Email thông báo đăng ký thành công gửi về Địa chỉ Email người đăng ký
- Email thông báo tạo người ٠ dùng thành công về email của từng người dùng & SMS mật khẩu người dùng về SĐT của từng người dùng

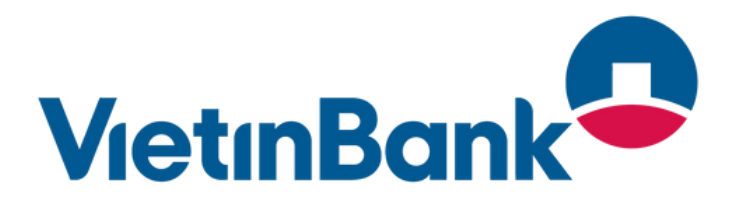

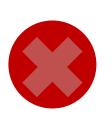

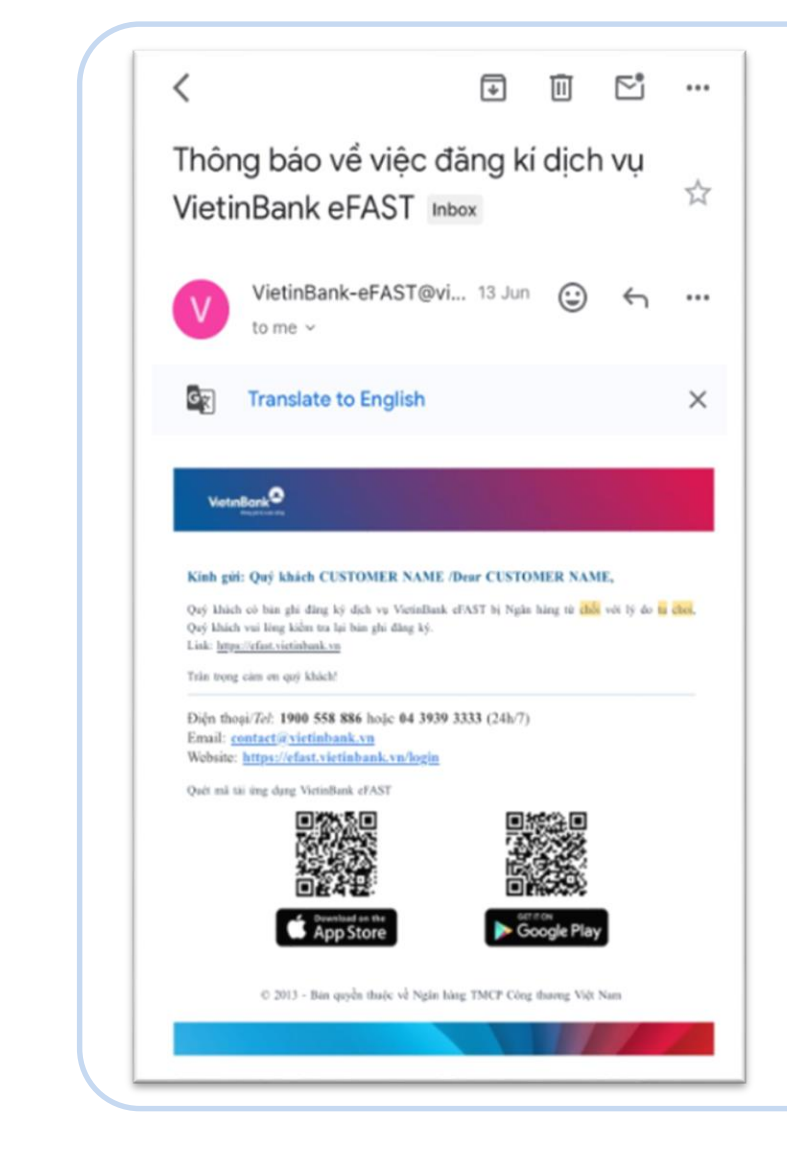

Trong trường hợp cán bộ ngân hàng rà soát và từ chối bản ghi đăng ký của KH, KH sẽ nhận được email từ chối kèm lý do gửi về Địa chỉ Email người đăng ký để rà soát, sửa đổi bản ghi.

## VietinBank eFAST

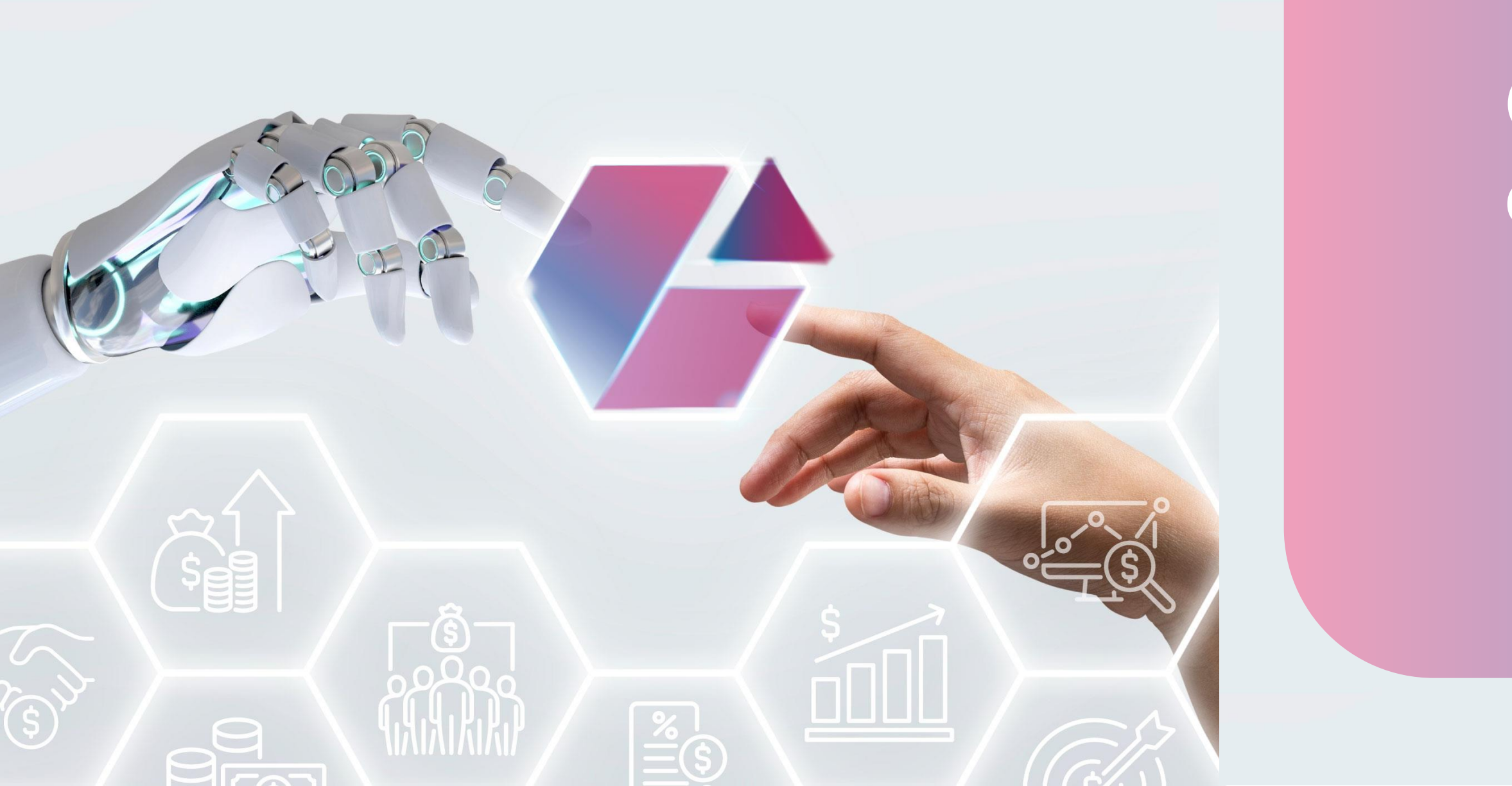

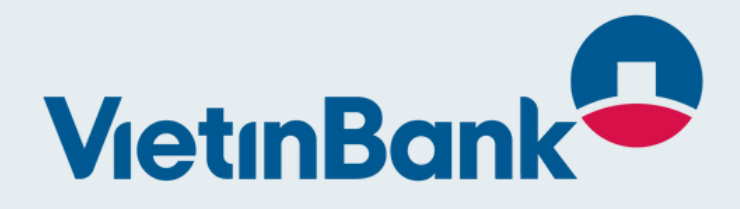

### Contact for work: efast.vietinbank.vn